## INSTRUCTIVO DEL SISTEMA INTEGRADO DE PLANIFICACIÓN E INVERSIÓN PÚBLICA - SIPeIP

# MÓDULO DE PLANIFICACIÓN

PROFORMA 2022

**VERSIÓN 1.0** 

Septiembre 2021

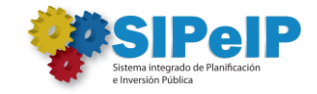

### Contenido

| Ingreso al siste | ma                                                      | 3 |
|------------------|---------------------------------------------------------|---|
| Proceso Profor   | ma 2022                                                 | 4 |
| 1.               | Alineación de Proyectos                                 | 4 |
| 2.               | Actualización de programas                              | 5 |
| 3.               | Actualización de Plan Nacional de Desarrollo 2021-2025. | 6 |
| 5.               | Enviar a Validar                                        | 8 |

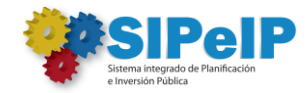

#### Instructivo del Sistema Integrado de Planificación e Inversión Pública

#### Módulo de Planificación

#### Ingreso al sistema

Para acceder al Módulo de Planificación del SIPeIP se puede utilizar cualquier navegador de internet; de preferencia Google Chrome.

A este ambiente la institución puede acceder como usuario principal o secundario y la contraseña otorgada oficialmente por la Secretaría Nacional de Planificación.

En esta primera pantalla se completan los campos con la siguiente información:

- **Tipo de usuario:** En este campo se debe seleccionar obligatoriamente el perfil INTERNET de la lista de opciones.
- Ruc: Es el campo en el que se deberá registrar el RUC de la entidad (institución o ministerio).
- **Cédula:** Es el campo en el que se debe registrar el número de cédula del usuario que tiene una clave de acuerdo al tipo de perfil asignado.
- **Contraseña:** Es la clave de seguridad personal que cada usuario principal o secundario posee.

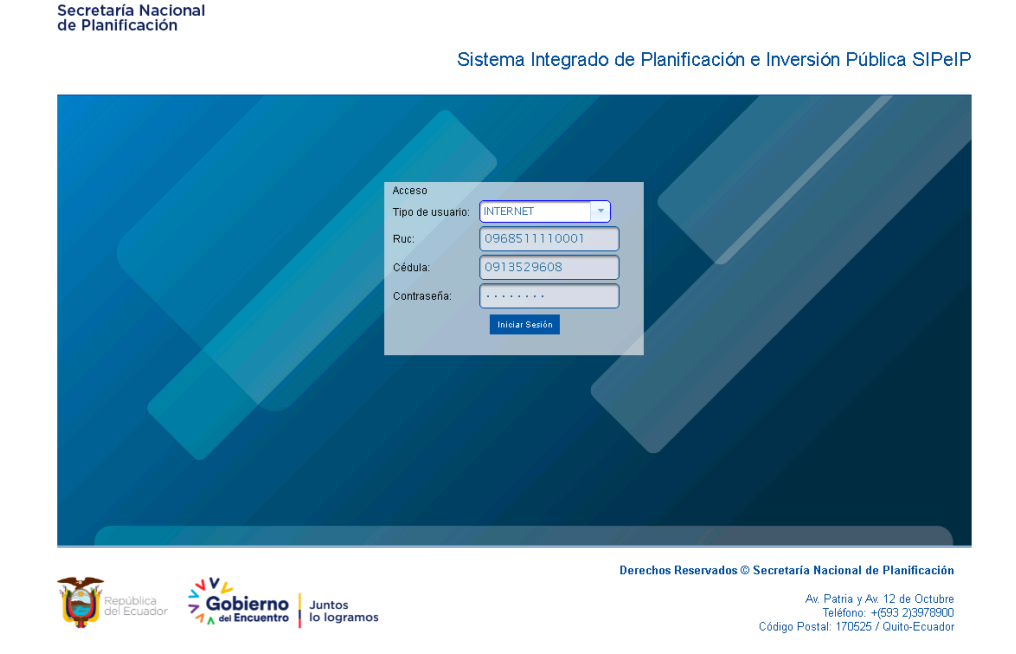

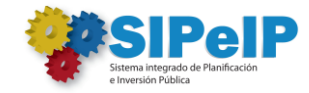

#### Proceso Proforma 2022.

Para el proceso Proforma 2022, los usuarios de las Entidades procederán con la actualización de información de acuerdo a lo indicado en el presente instructivo.

#### 1. Alineación de Proyectos.

De acuerdo a la información de proyectos que se incluirán en el Plan Anual de Inversión 2022, se procederá con la actualización de alineación de proyectos de arrastre y nuevos a cada programa presupuestario institucional:

- 1. El usuario ingresa en el menú "PROGRAMAS"
- 2. Presiona el botón de la columna Acciones (Paso 1)

| ecretaría Nacion<br>le Planificación                          | al    |                                        |          |                                                                                                    | Sistema Integr     | ado de Planificaci    | ón e Inversiór<br>Módulo | Pública SIPelP<br>de Planificación |
|---------------------------------------------------------------|-------|----------------------------------------|----------|----------------------------------------------------------------------------------------------------|--------------------|-----------------------|--------------------------|------------------------------------|
| <ul> <li>PLANIFICACIÓN</li> </ul>                             |       |                                        |          | MENÚ: PROGRAMAS   🏝 1706918396   INSTITUTO DE FON                                                                                                    | IENTO DE LAS ARTES | INNOVACION Y CREATIVI | DADES   17681891         | 80001   <u>avuda</u> 🛛   🕪 :       |
| ADMNISTRACIÓN                                                 | LISTA | DE PROGRAMAS                           |          |                                                                                                    |                    |                       |                          |                                    |
| GESTIÓN ENTIDADES                                             |       | /er Columnas                           |          |                                                                                                    |                    |                       |                          |                                    |
| PROFORMA                                                      |       |                                        |          | (1 of 1) 1-4 <4 1 1-5 1-1                                                                                                    | 5 🗸                |                       |                          |                                    |
| PROGRAMAS<br>ACTUALIZACIÓN EO Y                               | No.   | Nombre 🗢                               | Estado 🗘 | Descripción 🗢                                                                                                    | Tipo \$            | Monto (\$) 🗘          | Proyectos                | Acciones (Paso 1)                  |
| ALINEACIÓN<br>PAP EJECUCIÓN<br>REGISTRAR METAS<br>SEMESTRALES | 1     | FOMENTO DESARROLLO Y DIFUSIÓN CULTURAL | ACTIVO   | El programa se genera en aplicación de la política pública de<br>fomento a las artes y en respuesta a los insuficientes<br>incentivos que el sistema destina a provectos culturales que<br>sostengan procesos artísticos creativos de largo aliento y a<br>los escasos incentivos para procesos de creación de<br>emprendimientos e industrias culturales. | INSTITUCIONAL      | \$0.00                | Q                        | <b>∕</b> ×                         |
| CONSULTAR                                                     | 2     | ADMINISTRACIÓN CENTRAL                 | ACTIVO   | Fortalecimiento institucional del IFAIC (Planta Central y sus<br>Direcciones Técnicas zonales); así como el fortalecimiento a<br>la gestión de las Entidades Operativas Desconcentradas<br>(Orquestas Sinfónicas y compañía Nacional de Danza).                                                                                                    | INSTITUCIONAL      | \$0.00                | Q                        | <b>B</b> . <b>X</b>                |
|                                                               |       |                                        |          | Registros encontrados [2]                                                                                                    |                    |                       |                          |                                    |

En la pantalla el usuario visualizará los proyectos alineados al programa

| Secretaría Nacional<br>de Planificación | Sistema Int                                                                                                    | egrado de Planific      | cación e Inversión Pública<br>Módulo de Plani | l SIPeIP<br>ificación |
|-----------------------------------------|----------------------------------------------------------------------------------------------------|-------------------------|-----------------------------------------------|-----------------------|
| - PLANIFICACIÓN                         | MENÚ: PROGRAMAS   🌲 1706918395   INSTITUTO DE FOMENTO DE LAS AR                                                                                                    | TES INNOVACION Y CREA   | ATIVIDADES   1768189130001   <u>ayu</u>       | uda 🤋   👁 <u>sali</u> |
| ADMNISTRACIÓN                           |                                                                                                    |                         |                                               | ₽ Ver Lista           |
| GESTION ENTIDADES Programas             |                                                                                                    |                         |                                               |                       |
| PROFORMA INFORMACIÓN PROGRAMA           |                                                                                                    |                         |                                               |                       |
| ACTUALIZACIÓN EO Y<br>ALINEACIÓN        | NTO DESARROLLO Y DIFUSIÓN CULTURAL                                                                                                    | ◆ Código MF:<br>◆ Tipo: | 55<br>INSTITUCIONAL                           | -                     |
| PAP EJECUCIÓN                           | grama se genera en aplicación de la política pública de fomento a las artes y en respuesta a los insuficientes incentivos<br>sistema destinia a proyectos culturales que sostengan processo artísticos creativos de largo allento y a los escasos<br>vios para processo de creación de emprendimientos a inductrias culturales. | ♦ Entidad:              | INSTITUTO DE FOMENTO DE LAS ARTE              | ES 1                  |
| REPORTES Seleccionar Proyectos          |                                                                                                    |                         |                                               |                       |
| ALINEACIONES                            | PROYECTOS ASIGNADOS AL PROGRAMA                                                                                                    |                         |                                               |                       |
|                                         | (1 of 1) Id (d) (b) (15 V                                                                                                    |                         |                                               |                       |
| #No. CUP                                | Nombre Proyecto 🗘                                                                                                    |                         | Monto total (\$)                              | Acciones              |
| No records found.                       | Benistres aucoutrades [0]                                                                                                    |                         |                                               |                       |
|                                         | registi os citanti autos (o)                                                                                                    |                         |                                               |                       |
|                                         | LISTA DE PROYECTOS DISPONIBLES                                                                                                    |                         |                                               |                       |
|                                         | (1 of 1) (1 of 25 V                                                                                                    |                         |                                               |                       |
| #No. CUP 🗘                              | Nombre Proyecto 💠                                                                                                    | Monto total (           | (\$) Acciones (Paso                           | 2)                    |
| 1 093030000.0000.3837                   | 8 CIRCULACION Y COMERCIALIZACION DE BIENES Y SERVICIOS ARTISTICOS NACIONALES                                                                                                    | \$7,528,371.20          | +                                             |                       |
|                                         | Registros encontrados [1]                                                                                                    |                         |                                               |                       |

En caso de requerir actualizar la alineación de proyectos realizará las siguientes acciones:

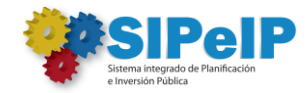

#### Alinear un proyecto al programa.

- 1. Identifica el proyecto en la sección "LISTA DE PROYECTOS DISPONIBLES"
- 2. Alinea un proyecto presionando el icono + de la columna Acciones (Paso 2).

| Secretaría Naciona<br>de Planificación | I                       |                   |                                               | Sistema Inte                                                                                                    | grado de Planific         | ación e Inversión Pú<br>Módulo de | blica SIPelP<br>Planificación |
|----------------------------------------|-------------------------|-------------------|-----------------------------------------------|----------------------------------------------------------------------------------------------------|---------------------------|-----------------------------------|-------------------------------|
| - PLANIFICACIÓN                        |                         |                   |                                               | MENÚ: PROGRAMAS   📥 1706918396   INSTITUTO DE FOMENTO DE LAS ART                                                                                                    | ES INNOVACION Y CREA      | TIVIDADES   1768189130001         | l <u>avuda</u> @l 🕒 si        |
| ADMNISTRACIÓN                          |                         |                   |                                               |                                                                                                    |                           |                                   | 🔎 Ver Lista                   |
| GESTIÓN ENTIDADES                      | • Programa              | \$                |                                               |                                                                                                    |                           |                                   |                               |
| PROFORMA                               | INFORM                  | IACIÓN PROGRAM    | A                                             |                                                                                                    |                           |                                   |                               |
| PROGRAMAS<br>ACTUALIZACIÓN EO Y        | <ul> <li>Nom</li> </ul> | bre del Programa: | FOMENTO DESARROL                              | LLO Y DIFUSIÓN CULTURAL                                                                                                    | ♦ Código MP:              | 55                                |                               |
| ALINEACIÓN                             |                         |                   |                                               | li li li li li li li li li li li li li l                                                                                                    | <ul> <li>Tipo:</li> </ul> | INSTITUCIONAL                     | ~                             |
| PAP EJECUCIÓN                          | ♦ Desc                  | ripción:          | El programa se gener<br>que el sistema destir | ra en aplicación de la política pública de fomento a las artes y en respuesta a los insuficientes incentivos<br>na a provectos culturales que sostengan procesos artísticos creativos de largo allento y a los escasos | ♦ Entidad:                | INSTITUTO DE FOMENTO DE LA        | S ARTES I                     |
| SEMESTRALES                            |                         |                   | incentivos para, proc                         | cesos de creación de emprendimientos e industrias culturales.                                                                                                    |                           |                                   |                               |
| REPORTES                               | Selecciona              | r Proyectos       |                                               |                                                                                                    |                           |                                   |                               |
| ALINEACIONES                           |                         |                   |                                               | PROYECT OS ASIGNADOS AL PROGRAMA                                                                                                    |                           |                                   |                               |
|                                        |                         |                   |                                               | (1 of 1) 14 cd (b) (15 V                                                                                                    |                           |                                   |                               |
|                                        | #No.                    | (                 | UP 🌣                                          | Nombre Proyecto 🗘                                                                                                    |                           | Monto total (\$)                  | Acciones                      |
|                                        | 1                       | 113150000.0       | 000.381389                                    | PROCRAMA DE CAPACITACIÓN EN CESTIÓN DEL TALENTO HUMANO                                                                                                    |                           | \$324189.83                       | x                             |
|                                        |                         |                   |                                               | Registros encontrados [0]                                                                                                    |                           |                                   |                               |
|                                        |                         |                   |                                               | LISTA DE PROYECTOS DISPONIBLES                                                                                                    |                           |                                   |                               |
|                                        |                         |                   |                                               | (1 of 1) 1 let <1 1 b> b1 25 ¥                                                                                                    |                           |                                   |                               |
|                                        | #No.                    | CUP \$            |                                               | Nombre Proyecto 🗘                                                                                                    | Mente total (             | \$) Acciones                      | (Paso 2)                      |
|                                        | 1                       | 093030000.0000.   | 383708 CIRCUI                                 | LACION Y COMERCIALIZACION DE BIENES Y SERVICIOS ARTISTICOS NACIONALES                                                                                                    | \$7,528,371.20            | +                                 |                               |
|                                        |                         |                   |                                               | Registros encontrados [1]                                                                                                    |                           |                                   |                               |

#### Eliminar un proyecto alineado al programa.

- 1. Identifica el proyecto en la sección "PROYECTOS ASIGNADOS AL PROGRAMA"
- 2. Elimina la alineación del proyecto presionando el botón × de la columna Acciones.

| ecretaría Nacional<br>e Planificación        | I                       |                   |                                                               | Sistema Inte                                                                                                    | grado de Planific       | cación e lı       | nversión Públ<br>Módulo de Pi | ica SIPelP<br>anificación |
|----------------------------------------------|-------------------------|-------------------|---------------------------------------------------------------|----------------------------------------------------------------------------------------------------|-------------------------|-------------------|-------------------------------|---------------------------|
| - PLANIFICACIÓN                              |                         |                   |                                                               | MENÚ: PROGRAMAS   🛦 1706918396   INSTITUTO DE FOMENTO DE LAS ART                                                                                                    | ES INNOVACION Y CREA    | ATIVIDADES        | 1768189130001                 | <u>avuda</u> 🎯 l 🕞 :      |
| ADMNISTRACIÓN                                |                         |                   |                                                               |                                                                                                    |                         |                   |                               | 🔎 Ver Lista               |
| SESTIÓN ENTIDADES                            | Programa                | \$                |                                                               |                                                                                                    |                         |                   |                               |                           |
| ROFORMA                                      | INFORM                  | IACIÓN PROGRAM    | 4A                                                            |                                                                                                    |                         |                   |                               |                           |
| CTUALIZACIÓN EO Y<br>LINEACIÓN               | <ul> <li>Nom</li> </ul> | bre del Programa: | FOMENTO DESARR                                                | ROLLO Y DIFUSIÓN CULTURAL                                                                                                    | ♦ Código MF:<br>♦ Tipo: | 55<br>INSTITUCION | VAL.                          | ~                         |
| AP EJECUCIÓN<br>EGISTRAR METAS<br>EMESTRALES | ♦ Desc                  | ripción:          | El programa se ger<br>que el sistema des<br>incentivos para p | nera en aplicación de la política pública de fomento a las artes y en respuesta a los insuficientes incentivos<br>stima a proyectos culturales que sostengan procesos artísticos creativos de largo aliento y a los escasos<br>rocesos de creación de emprendimientos e industrías culturales. | ♦ Entidad:              | INSTITUTO D       | E FOMENTO DE LAS J            | ARTES I                   |
| NSULTAR                                      | Selecciona              | r Proyectos       |                                                               |                                                                                                    |                         |                   |                               |                           |
| INEACIONES                                   |                         |                   |                                                               | PROYECT OS ASIGNADOS AL PROGRAMA                                                                                                    |                         |                   |                               |                           |
|                                              |                         |                   |                                                               | (1 of 1) [14] (4] [32] [35] V                                                                                                    |                         |                   |                               |                           |
|                                              | #No.                    |                   | CUP 0                                                         | Nombre Proyecto 🗘                                                                                                    |                         | Mo                | onto total (\$)               | Acciones                  |
|                                              | 1                       | 113150000.0       | 0000.381389                                                   | PROGRAMA DE CAPACITACION EN CESTION DEL TALENTO HUMANO                                                                                                    |                         | \$324189          | .83                           | ×                         |
|                                              |                         |                   |                                                               | Registros encontrados (U)                                                                                                    |                         |                   |                               |                           |
|                                              |                         |                   |                                                               | LISTA DE PROYECTOS DISPONIBLES                                                                                                    |                         |                   |                               |                           |
|                                              |                         |                   |                                                               | (1 of 1) 1 e cel 1 50 51 25 V                                                                                                    |                         |                   |                               |                           |
|                                              | #No.                    | CUP 0             | >                                                             | Nombre Proyecto 🗘                                                                                                    | Monto total (           | \$)               | Acciones (P                   | aso 2)                    |
|                                              | 1                       | 093030000.0000    | 0.383708 CIRC                                                 | CULACION Y COMERCIALIZACION DE BIENES Y SERVICIOS ARTISTICOS NACIONALES                                                                                                    | \$7,528,371.20          |                   | +                             |                           |
|                                              |                         |                   |                                                               | Registros encontrados [1]                                                                                                    |                         |                   |                               |                           |

#### 2. Actualización de programas.

De acuerdo a la información de Elementos Orientadores registrada, se procederá con la actualización de alineación de **un** Programa Presupuestario Institucional a **un** Objetivo Estratégico Institucional – OEI:

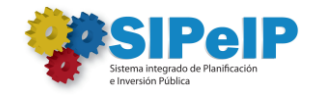

- 1. El usuario ingresa en el menú "ACTUALIZACIÓN EO Y ALINEACIÓN"
- 2. Presiona el icono 🎫 de la columna "Alineación Programa (Paso 2)"

| PLANIFICACIÓN                         |                  | MENÚ: ACTUALIZACIÓN EO Y AL                                                                                                    | .INEACIÓN   📤 1706918396   INSTI | TUTO DE FOMENTO I  | DE LAS ARTES INNOVACION | Y CREATIVIDAD                      | ES   176818913000          | <u>ayuda</u> @ @ |
|---------------------------------------|------------------|----------------------------------------------------------------------------------------------------|----------------------------------|--------------------|-------------------------|------------------------------------|----------------------------|------------------|
| MNISTRACIÓN                           | LISTA DE OBIETIN | VOS ESTRATÉGICOS                                                                                                    |                                  |                    |                         |                                    |                            |                  |
| TIÓN ENTIDADES                        | 🔲 Ver Columna    | 5                                                                                                    |                                  |                    |                         |                                    | 🔳 Enviar a V               | alidar (Paso 4). |
| DFORMA                                |                  |                                                                                                    | (1 of 1)                         | »» (») <b>15 v</b> |                         |                                    |                            |                  |
| UGRAMAS<br>TUALIZACIÓN EO Y           | Prioridad        | Nombre OEI 🌣                                                                                                    | Tipo 🗢                           | Estado 🗘           | Acciones (Paso 1)       | Alineación<br>Programa<br>(Paso 2) | Alineación PND<br>(Paso 3) | Indicadores      |
| NEACIÓN<br>PEJECUCIÓN                 | PRIORIDAD 4      | Incrementar la eficiencia en la gestión del fomento y<br>desarrollo de las artes, innovación y creatividades de<br>procesos culturales a nivel nacional e internacional. | RAZON_DE_SER                     | ACTIVO             | <b>₫</b> , <b>×</b>     |                                    | Q                          | Q                |
| SISTRAR METAS<br>MESTRALES<br>PORT FS | PRIORIDAD 3      | Fortalecer las capacidades institucionales.                                                                                                    | FORTALECIMIENTO                  | ACTIVO             | <b>Z</b> _ <b>X</b>     |                                    | Q                          |                  |
| NSULTAR                               |                  |                                                                                                    | Registros encontrad              | los [2]            |                         |                                    |                            |                  |
| NEACIONES                             |                  |                                                                                                    |                                  |                    |                         |                                    |                            |                  |

Verifica la alineación Programa – OEI

| Secretaría Nacio<br>de Planificación | nal          |          |                                           |                         |                                  |               |        | Sistema         | Integrad    | io de Plai | nificación e   | Inversión Públi<br>Módulo de Pla | ica SIPeIP<br>mificación        |
|--------------------------------------|--------------|----------|-------------------------------------------|-------------------------|----------------------------------|---------------|--------|-----------------|-------------|------------|----------------|----------------------------------|---------------------------------|
| ✓ PLANIFICACIÓN                      |              |          |                                           | MENÚ: ACTUALIZACI       | IÓN EO Y ALINEACIÓN   🝐 1708     | 918396   INST | πυτο ι | DE FOMENTO DE L | AS ARTES IN | INOVACION  | Y CREATIVIDADI | ES   1768189130001               | <u>ayuda</u> 🛛 🛛 🕬 <u>salir</u> |
| ADMNISTRACIÓN                        | LISTA DE OBJ | ETIVOS E | STRATÉGICOS                               |                         |                                  |               |        |                 |             |            |                |                                  |                                 |
| GESTIÓN ENTIDADES                    | 🛛 🗉 Ver Colu | imnas )  |                                           |                         |                                  |               |        |                 |             |            |                | 🛛 🗄 Enviar a V                   | alidar (Paso 4)                 |
| PROFORMA                             |              |          |                                           |                         | (1 of 1)                         |               | (15 \  |                 |             |            |                |                                  |                                 |
| PROGRAMAS                            |              | ALINE/   | AR PROGRAMAS                              |                         |                                  |               |        |                 |             |            |                | Alineación                       |                                 |
| ACTUALIZACIÓN EO Y                   | Priorida     | OEI: Fo  | rtalecer las capacidades institucionales  |                         |                                  |               |        |                 |             |            |                | PNBV (Pase 3)                    | Indicadores                     |
| PAP EJECUCIÓN                        | PRIORIDAD    | Pro      | gramas alineados                          |                         |                                  |               |        |                 |             |            |                | QE                               |                                 |
| RECISTRAR METAS                      |              |          |                                           | (1 of 1)                |                                  | 15 🗸          |        |                 |             |            |                |                                  |                                 |
| SEMESTRALES                          | PRIORIDAD    | No       |                                           | Nombre                  |                                  |               | Código | Tipo            | Estado      | o Ac       | ciones         | QE                               | 0                               |
| REPORTES                             |              | 1        | ADMINISTRACIÓN CENTRAL                    |                         |                                  |               | 01     | INSTITUCIONAL   | ACTIVO      | ×          |                |                                  | 4                               |
| CONSULTAR<br>ALINEACIONES            |              |          |                                           |                         | Registros encontrados [1]        |               |        |                 |             |            |                |                                  |                                 |
|                                      |              | Recue    | rde que la Articulación del OELal Program | a deberá ser la misma ( | que la entidad realizó para la P | Proforma 2015 | 5      |                 |             |            |                |                                  |                                 |
|                                      |              |          |                                           |                         |                                  |               |        |                 |             |            |                |                                  |                                 |
|                                      |              |          |                                           |                         |                                  |               |        |                 |             |            |                |                                  |                                 |
|                                      |              | Pro      | gramas Disponibles                        |                         |                                  |               |        |                 |             |            |                |                                  |                                 |
|                                      |              |          |                                           | (1 of 1)                |                                  | <u> </u>      |        |                 |             |            |                |                                  |                                 |
|                                      |              | No       |                                           | Nombre                  |                                  |               | Código | Tipo            |             | Accio      | nes            |                                  |                                 |
|                                      |              | 1        | FOMENTO DESARROLLO Y DIFUSIÓN CULTUR      | AL                      |                                  |               | 55     | INSTITUCIONAL   |             | +          |                |                                  |                                 |
|                                      |              | 2        | ADMINISTRACIÓN CENTRAL                    |                         |                                  |               | 01     | INSTITUCIONAL   |             | +          |                |                                  |                                 |
|                                      |              |          |                                           |                         | Registros encontrados [2]        |               |        |                 |             |            |                |                                  |                                 |
|                                      |              | _        |                                           |                         |                                  | _             | _      | _               | _           | _          |                |                                  |                                 |
|                                      |              |          |                                           |                         |                                  |               |        |                 |             |            |                |                                  |                                 |

#### 3. Actualización de Plan Nacional de Desarrollo 2021-2025.

De acuerdo a la información de Elementos Orientadores registrada, se procederá con la actualización de alineación de **un** Objetivo Estratégico Institucional a **un** Objetivo del Plan Nacional de Desarrollo 2021-2025

1. Presiona el icono ण de la columna "Alineación Programa (Paso 3)"

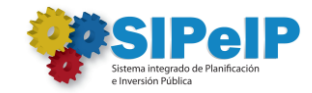

| Secretaría Nacior<br>de Planificación | nal              |                                                                                                    |                                  | Siste           | ma integrado de Pla     | anificación                        | e Inversión Pú<br>Módulo de | blica SIPelP<br>Planificación    |
|---------------------------------------|------------------|----------------------------------------------------------------------------------------------------|----------------------------------|-----------------|-------------------------|------------------------------------|-----------------------------|----------------------------------|
| - PLANIFICACIÓN                       |                  | MENÚ: ACTUALIZACIÓN EO Y ALI                                                                                                    | NEACIÓN   📤 1706918396   INSTITU | TO DE FOMENTO D | DE LAS ARTES INNOVACION | Y CREATIVIDAD                      | ES   176818913000           | II <u>ayuda</u> @I⊛ <u>salir</u> |
| ADMNISTRACIÓN                         | LISTA DE OBJETIN | VOS ESTRATÉGICOS                                                                                                    |                                  |                 |                         |                                    |                             |                                  |
| GESTIÓN ENTIDADES                     | 🔲 Ver Columna    | 5                                                                                                    |                                  |                 |                         |                                    | 🛛 🗄 Enviar a V              | alidar (Paso 4)                  |
| PROFORMA                              |                  |                                                                                                    | (1 of 1) 14 <4 1 (>>             | »ı <b>15 v</b>  |                         |                                    |                             |                                  |
| PROGRAMAS<br>ACTUALIZACIÓN EO Y       | Prioridad        | Nombre OEI 🗘                                                                                                    | Tipo 🗢                           | Estado 🗘        | Acciones (Paso 1)       | Alineación<br>Programa<br>(Paso 2) | Alineación PND<br>(Paso 3)  | Indicadores                      |
| ALINEACION<br>PAP EJECUCIÓN           | PRIORIDAD 4      | Incrementar la eficiencia en la gestión del fomento y<br>desarrollo de las artes, innovación y creatividades de<br>procesos culturales a nivel nacional e internacional. | RAZON_DE_SER                     | ACTIVO          | <b>Z</b> _ <b>X</b>     |                                    | Q                           | Q                                |
| REGISTRAR METAS<br>SEMESTRALES        | PRIORIDAD 3      | Fortalecer las capacidades institucionales.                                                                                                    | FORTALECIMIENTO                  | ACTIVO          | <b>Z</b> _ <b>X</b>     |                                    | Q≣                          |                                  |
| CONSILITAR                            |                  |                                                                                                    | Registros encontrados            | [2]             |                         |                                    |                             |                                  |
| ALINEACIONES                          |                  |                                                                                                    |                                  |                 |                         |                                    |                             |                                  |
|                                       |                  |                                                                                                    |                                  |                 |                         |                                    |                             |                                  |
|                                       |                  |                                                                                                    |                                  |                 |                         |                                    |                             |                                  |
|                                       |                  |                                                                                                    |                                  |                 |                         |                                    |                             |                                  |

2. Elimina la alineación registrada del PND 2017-2021 presionando el botón X de la columna Acciones.

| Secretaría Nacion<br>de Planificación                                                                                               | nal                                                                          |                                                                              | Sistema Integrado d                                                                                                    | e Planificación e Inve<br>Mé | rsión Públ<br>idulo de Pl | ica SIPeIP<br>anificación          |
|----------------------------------------------------------------------------------------------------|------------------------------------------------------------------------------|------------------------------------------------------------------------------|----------------------------------------------------------------------------------------------------|------------------------------|---------------------------|------------------------------------|
| - PLANIFICACIÓN                                                                                                    |                                                                              |                                                                              | MENÚ: ACTUALIZACIÓN EO Y ALINEACIÓN   🔺 1706918396   INSTITUTO DE FOMENTO DE LAS ARTES INNOV                                                                                                    | ACION Y CREATIVIDADES   17   | 38189130001               | l <u>avuda </u> O I 🕩 <u>salir</u> |
| ADMNISTRACIÓN<br>CESTIÓN ENTIDADES<br>PROFORMA<br>PROCRAMAS<br>ACTUALIZACIÓN EO Y<br>ALINEACIÓN<br>PAP EJECUCIÓN<br>REGISTRAR METAS | ALINEACTÓN PLAN Guardar Guardar Información Al OELInformación OELInformación | NACIONAL<br>lineación Prog<br>Alineación P<br>ntar la eficien<br>1 FOMENTO I | ramas<br>egramas<br>cia en la gestión del fomento y desarrollo de las artes, innovación y creatividades de procesos culturales a nivel nacional e internacional.<br>essansocito y Diffusión CultTuRAL proyectos: |                              |                           | P Ver Lista                        |
| SEMESTRALES                                                                                                    | INFORMACIÓN P                                                                | LAN NACION                                                                   | u                                                                                                    |                              |                           |                                    |
| REPORTES                                                                                                    | Objetivos:                                                                   | Seleccion                                                                    | 3                                                                                                    | ·                            |                           |                                    |
| ALINEACIONES                                                                                                    | Pelíticas:                                                                   | Seleccion                                                                    | 3                                                                                                    | -                            |                           |                                    |
|                                                                                                    | Meta Principal:                                                              | Seleccion                                                                    | 3                                                                                                    | -                            |                           |                                    |
|                                                                                                    | Programa Nacion                                                              | al: Seleccion                                                                | 3                                                                                                    |                              |                           |                                    |
| Ì                                                                                                    | OBJETIVOS ALINEA                                                             | DOS                                                                          |                                                                                                    |                              |                           |                                    |
|                                                                                                    |                                                                              |                                                                              | (1 of 1) Is a I I I I I I I I I I I I I I I I I                                                                                                    |                              |                           |                                    |
|                                                                                                    |                                                                              | No.                                                                          | Objetivo plan nacional                                                                                                    | Estado                       |                           | cciones                            |
|                                                                                                    | 0                                                                            | 1                                                                            | OBJETIVO 2: AFIRMAR LA INTERCULTURALIDAD Y PLURINACIONALIDAD, REVALORIZANDO LAS IDENTIDADES DIVERSAS - EJE 1: DERECHOS PARA TODOS<br>DURANTE TODA LA VIDA                                                        | ACTIVO                       | <b>₫</b> ×                |                                    |
|                                                                                                    |                                                                              |                                                                              | Registros encontrados [1]                                                                                                    |                              |                           | Quitar alineación                  |
|                                                                                                    |                                                                              |                                                                              |                                                                                                    |                              |                           |                                    |

- 3. Realiza la alineación al nuevo Plan Nacional de Desarrollo 2021-2025 en la sección "INFORMACIÓN PLAN NACIONAL" seleccionando:
  - a. **Un Objetivo Eje**. El usuario procederá a realizar la alineación del Objetivo Estratégico al PND de acuerdo a su tipo: Razón de Ser o Fortalecimiento Institucional.
    - i. Objetivos de tipo Razón de ser. Para este tipo de Objetivos Estratégicos se encontrará disponible la lista con los Objetivos del PND 2021-2025 y procederá a seleccionar uno que responda al OEI
    - Objetivo de tipo Fortalecimiento Institucional (Homologado). El usuario debe considerar como norma general que este tipo de Objetivo Estratégico será alineado automáticamente al Objetivo 14 del PND 2021-2025.
  - b. Una Política (SIN POLÍTICA)
  - c. Una Meta Principal (SIN META)
  - d. Un Programa Nacional (SIN PROGRAMA)

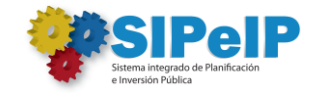

| Secretaría Nacion<br>de Planificación                                                                             | al                                                                                                    | Sistema Integrado de                                                                                                    | Planificación e Inversión<br>Módulo | Pública SIPelP<br>le Planificación    |
|----------------------------------------------------------------------------------------------------|----------------------------------------------------------------------------------------------------|----------------------------------------------------------------------------------------------------|-------------------------------------|---------------------------------------|
| - PLANIFICACIÓN                                                                                                   |                                                                                                    | MENÚ: ACTUALIZACIÓN EO Y ALINEACIÓN   🍐 1706918396   INSTITUTO DE FOMENTO DE LAS ARTES INNOVAC                                                                                                    | CION Y CREATIVIDADES   176818913    | 0001   <u>ayuda</u> 🏾   🖙 <u>sali</u> |
| ADMINISTRACIÓN<br>CESTIÓN ENTIDADES<br>PROFORMA<br>PROCRAMAS<br>ACTUALIZACIÓN EO Y<br>ALINEACIÓN<br>PAP FIECUCIÓN | ALINEACIÓN PLAN NA<br>Guardar<br>Información Aline<br>Información Ali<br>OEI, Incremental<br>Programas: 1. F | IONAL<br>ación Programas<br>la eficiencia en la gestión del fomento y desarrollo de las artes, innovación y creatividades de procesos culturales a nivel nacional e internacional.<br>OMENTO DESARROLLO Y DIFUSIÓN CULTURAL<br>Proyectos: |                                     | 🔎 Ver Lista                           |
| REDIGION MELAS<br>SEMESTALES<br>REPORTES<br>CONSULTAR<br>ALINEACIONES                                             | INFORMACIÓN PLAS<br>Objetivos:<br>Políticas:<br>Meta Principal:<br>Programa Nacional:                        | I <mark>NACIONAL</mark><br>OBJETIVO I. PROTEGER A LAS FAMILIAS, GARANTIZAR SUS DERECHOS Y SERVICIOS, EBRADICAR LA POBREZA Y COMBATIR LA DISCRIMINACIÓN Y EXCLUSIÓN SOCI<br>SIN POLÍTICA<br>SIN META<br>SIN PROGRAMA NACIONAL              | AL- EJE 1. SOCIAL                   |                                       |
|                                                                                                    | OBJETIVOS ALINEADO                                                                                           |                                                                                                    |                                     |                                       |
|                                                                                                    |                                                                                                    |                                                                                                    | Ertado                              | Accionec                              |
|                                                                                                    | No records found.                                                                                            | Registros encontrados (0)                                                                                                    | LSIAUO                              | Acciones                              |

4. Presiona el botón "GUARDAR" para generar la nueva alineación al PND 2021-2025

| Secretaría Nacio<br>de Planificación                                                                                                    | nal                                                                                |                                                       | Sistema Integrado o                                                                                                    | de Planificación e Inve<br>Mo | rsión Pública SIPeIP<br>ódulo de Planificación |
|----------------------------------------------------------------------------------------------------|------------------------------------------------------------------------------------|-------------------------------------------------------|----------------------------------------------------------------------------------------------------|-------------------------------|------------------------------------------------|
| - PLANIFICACIÓN                                                                                                    |                                                                                    |                                                       | MENÚ: ACTUALIZACIÓN EO Y ALINEACIÓN   🔺 1708918396   INSTITUTO DE FOMENTO DE LAS ARTES INNO                                                                                                    | VACION Y CREATIVIDADES   17   | 68189130001   <u>ayuda</u> 🍳   🗈 <u>salir</u>  |
| ADMNISTRACIÓN<br>CESTIÓN ENTIDADES<br>PROFORMA<br>PROCRAMAS<br>ACTUALIZACIÓN EO Y<br>ALINEACIÓN<br>PAP EJECUCIÓN<br>REGISTRAR METAS<br>SEMESTRA FER | ALINEACIÓN PLAN NA<br>MENSAJEReg<br>Guardar<br>- Información Alim<br>Información A | LCIONAL<br>istro Guard<br>eación Prog<br>lineación Pr | iado Correctamente<br>ramas<br>ogramas<br>se la aestión del fomento y desarrollo de las artes, innovación y creatividades de arceros culturales a nivat nacional e internacional.                                                                                                    |                               | x<br>                                          |
| REPORTES<br>CONSULTAR<br>ALINEACIONES                                                                                                    | Programas: 1                                                                       | FOMENTO E                                             | esarrollo y Dipusión cultural Proyectos:                                                                                                    |                               |                                                |
|                                                                                                    | Objetivos:<br>Políticas:<br>Meta Principal:<br>Programa Nacional                   | Seleccion<br>Seleccion<br>Seleccion<br>Seleccion      |                                                                                                    |                               |                                                |
|                                                                                                    | OBJETIVOS ALINEADO                                                                 | IS                                                    |                                                                                                    |                               |                                                |
|                                                                                                    |                                                                                    | No.                                                   | (1 01 1) en en la la la vienna de la companya de la companya de la comp | Estado                        | Acciones                                       |
|                                                                                                    | 0 1                                                                                |                                                       | OBETIVO 1. PROTEGER A LAS FAMILIAS, CARANTIZAR SUS DEBECHOS Y SERVICIOS, ERRADICAR LA POBREZA Y COMBATIR LA DISCRIMINACIÓN Y<br>EXCLUSIÓN SOCIAL - BE 1. SOCIAL                                                                                                    | ACTIVO                        | <b>₫</b> ,×                                    |
|                                                                                                    |                                                                                    |                                                       | Registros encontrados [1]                                                                                                    |                               |                                                |

#### 5. Enviar a Validar.

Una vez actualizada la información es necesario revisar los siguientes detalles:

- 1. Todos los OEI deben tener alineación al PND 2021-2025
- 2. Todos los OEI deben tener alineación a un Programa.
- 3. Para el caso de que los Objetivos Estratégicos Instituciones no cuenten con un Programa para

realizar su alineación, procederá a INACTIVAR el/los OEI presionando el icono 🗷 de la columna Acciones (Paso1).

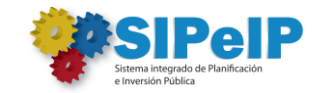

| Secretaría Nacior<br>de Planificación          | nal                                           |                                                                                                    |                                                          | Sistema lı      | ntegrado de Planifi    | cación e l                         | nversión Públio<br>Módulo de Pla | ca SIPeIP<br>nificación         |  |  |  |  |
|------------------------------------------------|-----------------------------------------------|----------------------------------------------------------------------------------------------------|----------------------------------------------------------|-----------------|------------------------|------------------------------------|----------------------------------|---------------------------------|--|--|--|--|
| ✓ PLANIFICACIÓN                                |                                               | MENÚ: AC                                                                                                    | TUALIZACIÓN EO Y ALINEACIÓN   🔺 1706918396   INSTITUTO D | E FOMENTO DE LA | S ARTES INNOVACION Y C | REATIVIDADE                        | 6   1768189130001   j            | <u>ayuda</u> 🛛 I 🕞 <u>salir</u> |  |  |  |  |
| ADMNISTRACIÓN<br>CESTIÓN ENTIDADES<br>PROFORMA | LISTA DE OBJETIV                              | I <mark>OS ESTRATÉGICOS</mark><br>Registro Modificado Correctamente                                                                                                    |                                                          |                 |                        |                                    |                                  | ×                               |  |  |  |  |
| PROGRAMAS<br>ACTUALIZACIÓN EO Y<br>ALINEACIÓN  | () fritar a Validar (Paso 4)<br>() of 1) (5 ) |                                                                                                    |                                                          |                 |                        |                                    |                                  |                                 |  |  |  |  |
| PAP EJECUCIÓN<br>REGISTRAR METAS               | Prioridad                                     | Nombre OEI ©                                                                                                    | Tipo 🗘                                                   | Estado 🌣        | Acciones (Paso 1)      | Alineación<br>Programa<br>(Paso 2) | Alineación PNBV<br>(Pas o 3)     | Indicadores                     |  |  |  |  |
| SEMESTRALES<br>REPORTES                        | PRIORIDAD 3                                   | Fortalecer las capacidades institucionales.                                                                                                    | FORTALECIMIENTO INSTITUCIONAL                            | ACTIVO          | ⊠_×                    |                                    | Q.                               |                                 |  |  |  |  |
| CONSULTAR                                      | PRIORIDAD 4                                   | Incrementar la eficiencia en la gestión del fomento y<br>desarrollo de las artes, innovación y creatividades de<br>procesos culturales a nivel nacional e internacional. | RAZON_DE_SER                                             | INACTIVO        | ₫.✔                    | -                                  | QE                               | Q                               |  |  |  |  |
|                                                |                                               |                                                                                                    | Registros encontrados [2]                                |                 |                        |                                    |                                  |                                 |  |  |  |  |
|                                                |                                               |                                                                                                    |                                                          |                 |                        |                                    |                                  |                                 |  |  |  |  |

Con las acciones anteriores realizadas, el usuario presiona el botón "Enviar a Validar (Paso 4)", para que la información ingrese al proceso de validación y aprobación por parte de la Secretaría Nacional de Planificación.